# Tiskové sestavy programu WinQbase

Většinu záznamů z databáze programu WinQbase lze tisknout. Tvar tisku je dán tiskovou sestavou. Tiskové sestavy jsou uloženy v databázi a po instalaci jsou všechny vzorové tiskové sestavy uloženy rovněž v adresáři WinQbase\Reports. V tomto adresáři jsou uloženy jako soubory, každá sestava je složena ze dvou souborů s příponou frx a frt. Tyto soubory je možno kdykoliv naimportovat zpět do databáze a lze i stávající tiskové sestavy exportovat z databáze do souborů a přenést tak sestavu do druhého systému WinQbase. Tiskové sestavy uložené v databázi si může uživatel upravovat. Pro manipulaci s tiskovými sestavami slouží nástroj pro tisk, který je umístěn na nástrojové v dolní časti většiny panelů programu WinQbase. Nejprve se zvolí úkon z rolovací nabídky a následně stiskem tlačítka se symbolem tiskárny se úkon aktivuje. Možnosti jsou:

| Upravit 💌 | ▼ 1 záznam<br>Řádkově |
|-----------|-----------------------|
| Náhled    |                       |
| Tiskárna  |                       |
| Soubor    |                       |
| Upravit   |                       |
| Import    |                       |
| Export    |                       |

Náhled – zobrazí se tisková sestava ve formátu jak by měla vypadat i při tisku, následně je možno ji i z náhledu vytisknout.

**Tiskárna** – provede přímo tisk na výchozí tiskárnu systému Windows bez náhledu

Soubor – provede se tisk do souboru, který je platný pro výchozí tiskárnu

**Upravit** – aktivuje Návrhář sestavy a sestavu kde je možno sestavu upravovat

Import – provede import tiskové sestavy ze souboru

Export – provede export tiskové sestavy z databáze do souboru

1 záznam – při tisku se bude tisknout pouze jeden aktuálně vybraný záznam

**Řádkově** - většina editačních panelů obsahuje dvě tiskové sestavy. Jedna je určena pro podrobný tisk zpravidla jednoho záznamu (volba není zaškrtnuta) a druhá sestava je určená pro tisk seznamu záznamů, kde každý záznam je zpravidla na jednom řádku (volba je zaškrtnuta).

Pozn. Při tisku záznamů lze s výhodou použít standardní nástroj pro filtrování záznamů.

# Úprava tiskových sestav

Při výběru položky "Upravit" z rolovací nabídky tisku a po aktivaci tlačítka se symbolem tiskárny přejde program do režimu editace tiskových sestav. Zobrazí se následující okno:

| 💽 Návrhář sestavy - tisk.frx - WinQbase 2.81 Testovací databáze                                                                                                    | - 🗆 × |
|----------------------------------------------------------------------------------------------------|-------|
| 📓 Soubor Úpr <u>a</u> va <u>N</u> ápověda Eormát Sestav <u>a</u>                                                                                                    | _ = × |
| Image: A image: A ima |       |
|                                                                                                    |       |
|                                                                                                    |       |
|                                                                                                    |       |
| Kalibrační laboratoř pro                                                                                                    |       |
| 1                                                                                                    |       |
| <sup>2</sup> Kalibna žní apytifikát ž (11 mpp (compcia) Registrační číslo akreditace                                                                                                    |       |
| Registration number                                                                                                    |       |
| - Canoration certificate                                                                                                    |       |
| ·                                                                                                    |       |
|                                                                                                    |       |
|                                                                                                    |       |
| Perintrožní čísla akraditana                                                                                                    |       |
|                                                                                                    |       |
| – Kalibrační certifikát č. <u>ALLTRIM(STR(cislo))</u>                                                                                                    |       |
| △ Záhlaví stránky                                                                                                    |       |
| 0.                                                                                                    |       |
| Postup kalibrace: "Kalibrace automatizovaným systémem WinObase řídícím souborem: "+ALLTRIM(rid                                                                                                    |       |
| metoda 1                                                                                                    |       |
|                                                                                                    |       |
| 1                                                                                                    |       |
| UIF(ISNULL (metodo 4) ""metodo 4)                                                                                                    |       |
|                                                                                                    |       |
| j Podmínky měření: technic_1                                                                                                    |       |
| 2 <sup>-</sup> IIF(ISNULL(technic 2),"",technic 2)                                                                                                    |       |
| IIF(ISNULL(technic_3),"",technic_3)                                                                                                    |       |
| IIF(ISNULL(technic_4),"",technic_4)                                                                                                    |       |
| IIF(ISNULL(technic 5)."".technic 5)                                                                                                    |       |
|                                                                                                    |       |
| 3 Podmínky okolí: Teplota <u>UF(ISNULL(teplota),"-","("+ALLTF</u>                                                                                                    |       |
| - Relative/utbleast IIE/ICNIIII/utbleast) = = = = = = = = = = = = = = = = = = =                                                                                                    |       |
| - Telauvin vinkost <u>Intrastvo Ezzvinkost, -, (-REETI</u>                                                                                                    |       |
|                                                                                                    |       |
| Yysledky merem:                                                                                                    |       |
| CAL_HEAD                                                                                                    |       |
| △ Záhlaví skupiny 2:2                                                                                                    |       |
|                                                                                                    |       |
| Téro                                                                                                    |       |
| ∠ Zápati skupinu 1:cislo                                                                                                    |       |
|                                                                                                    |       |
|                                                                                                    |       |
|                                                                                                    |       |
|                                                                                                    |       |
|                                                                                                    | •     |
|                                                                                                    |       |

V horní části návrháře se nachází hlavní nabídka a nástrojové lišty. V prostřední části je editační plocha a dole se nachází informační lišta.

## Editační plocha

Tato plocha je rozdělena do jednotlivých pásů. Na obrázku je vyobrazena složitější tisková sestava kalibračního listu, která obsahuje nejvíce pásů. Jednotlivé pásy lze tažením myši posouvat a měnit tak jejich velikost.

**Nadpis** – je pás, který se tiskne na první straně. Je možno zvolit zda se bude tisknout na samostatné straně anebo zda bude tisk plynule pokračovat. Nastavení je dostupné z hlavní nabídky "Sestava->Volitelné pásy"

**Záhlaví stránky** – je pás, který se bude tisknout na všech dalších stranách tisku a je vždy umístěn úplně nahoře

**Záhlaví skupiny 1** – skupina je vytvořena pouze na sestavách určených pro kalibraci a byla vymezena pro doplňující informace kalibrace, jako jsou podmínky měření apod. Tiskne se na druhé straně protokolu ihned za pásem "Záhlaví stránky"

**Záhlaví skupiny 2** – skupina je vytvořena pouze na sestavách určených pro kalibraci a je vymezena pro tisk hlavičky naměřených výsledků kalibrace. Může se tisknout na jedné, nebo i několika stranách a každá stránka začíná pásem "Záhlaví stránky"

**Tělo** – je nejdůležitější pás většiny tiskových sestav a obsahuje zpravidla údaje získané z databáze. U kalibračního listu jsou to výsledky kalibrace. Obsah může být rozsáhlý a může být dlouhý i několik stran. U kalibračního listu "Tělo" navazuje na pás "Záhlaví skupiny 2" u ostatních zpravidla na pás "Záhlaví stránky".

Zápatí skupiny 2 – pouze u tiskové sestavy kalibrace a nemá praktický význam

Zápatí skupiny 1 – pouze u tiskové sestavy kalibrace a nemá praktický význam

Zápatí stránky – tiskne se na konci každé stránky mimo nadpisu a souhrnu.

**Souhrn** – tiskne se na konci celé sestavy, pás je volitelný a může se tisknout na samostatnou poslední stránku nebo jako pokračování poslední stránky. Nastavení je dostupné z hlavní nabídky "Sestava->Volitelné pásy"

### **Objekty tiskové sestavy**

Celá tisková sestava je složena z objektů, které jsou vkládány do jednotlivých pásů. Manipulace s objekty se provádí pomocí nástrojové lišty "Ovládací prvky sestavy" Typy objektů:

Ovládací prvky sestavy
X

Image: Image: Ima

Vybrat objekty – tlačítko se symbolem "Šipka" umožňuje vybírat objekty, které již byly umístěny do editační plochy. Objekty lze myší vybírat a tažením myši nebo pomocí kurzorových kláves

přemísťovat.

**Popisek** – tlačítko se symbolem "A" umožňuje vkládat popisky do editační plochy. Nejprve se stiskne tlačítko se symbolem "A" a následně kliknutím levého tlačítka myši na požadované místo lze vložit popisek. Na pozici začne blikat kurzor a je možno pomocí klávesnice zadat požadovaný text. Při úpravě již existujícího popisku se opět nejprve stiskne tlačítko "A" a následně se levým tlačítkem myši klikne na již existující popisek. Písmo lze změnit tak, že se nejprve vybere popisek kliknutím myši (je možné vybrat i více popisků, pokud je současně stisknuta klávesa "Shift"), a v hlavní nabídce se vybere "Formát -> Písmo".

| 📲 Výraz s          | estavy                                     | ×              |
|--------------------|--------------------------------------------|----------------|
| <u>V</u> ýraz:     | IIF(ISNULL(vyr_cislo),"+",vyr_cislo)       | ОК             |
| <u>F</u> ormát:    |                                            | Storno         |
| Umístění           | pole                                       |                |
|                    | <u>P</u> lovoucí                           | Výpočty        |
| ╘╧                 | Připevnit k <u>h</u> ornímu okraji pásu    | Podmínku tisku |
|                    | O Přip <u>e</u> vnit k dolnímu okraji pásu | r canning soca |
| <u>R</u> oztáhr    | nout s přesahem                            |                |
| Ko <u>m</u> entář: |                                            |                |
|                    | A                                          |                |
|                    |                                            |                |
|                    | 7                                          |                |
|                    |                                            |                |

**Pole** – tlačítko se symbolem "ab" vloží do editační plochy kombinovaný výraz. Výraz zde představuje obsah nějaké proměnné. Výraz může být záznam z databáze (např. číslo kalibrace, výrobní číslo, výrobce), systémová proměnná (např. číslo stránky), systémová funkce (DATE() - datum) nebo pevný text pokud je napsán do uvozovek. Je možné tyto výrazy spolu i kombinovat.

Výraz – v tomto editačním poli lze výraz sestavovat. Při psaní výrazu nezáleží na velikosti

| 🚮 Tvůrce výrazů                   |                     |            | ×                |
|-----------------------------------|---------------------|------------|------------------|
| Výraz pro pole v sestavě:         |                     |            |                  |
| IIF(ISNULL(vyr_cislo),"-",vyr_cis | slo)                | <u></u>    | OK               |
|                                   |                     |            | Storno           |
|                                   |                     |            | <u>O</u> věřit   |
|                                   |                     | ~          | <u>M</u> ožnosti |
| - Funkce                          |                     |            |                  |
| Řetěz <u>c</u> ov                 | M <u>a</u> tematick |            |                  |
| "text"                            | ^                   | •          |                  |
|                                   | )<br>Datové a       |            |                  |
| 0                                 | -<br>{datum}        | •          |                  |
| Pole:                             | Proměnn             | ]          |                  |
| kalibcal.cislo 🔺                  | assetcheck          | Ν 🔺        |                  |
| kalibcal.verze                    | wingbasepath        | С          |                  |
| kalibcal.datum                    | defaultprinter      | L          |                  |
| kalibcal.prevzato                 | grouprestriction    | N          |                  |
| kalibcal.teplota                  | grouptransfer       | N          |                  |
| kalibcal.vlhkost                  | gclocalpath         | C          |                  |
| kalibcal.interval                 | skupina             | C          |                  |
| kalibcal.platnost                 | pocet_zaznamu       | N <u>-</u> |                  |
|                                   |                     |            |                  |

písmen. Při sestavování výrazu lze využít panel "Tvůrce výrazů", který je dostupný po stisku tlačítka "...", které je umístěno vedle pole s výrazem:

*Výraz pro pole v sestavě* – zde je zobrazen výsledný výraz.

*Funkce* – představuje systémové funkce. Seznam nezajímavějších funkcí je uveden v Příloze 2 tohoto dokumentu.

*Pole* – seznam dostupných polí z databáze. Při vkládání pole z databáze je možný dvojí zápis – kompletní "kalibcal.vyr\_cislo" anebo zkrácený "vyr\_cislo". Seznam všech polí určený pro tiskové sestavy evidenčních listů a kalibrací je uveden v Příloze 1.

*Proměnná* – seznam systémových proměnných. Zde jsou zajímavé pouze proměnné pro zjištění

Pozn. Před spuštěním tvůrce výrazů je vhodné nejprve otevřít a zavřít "Datové prostředí", aby se načetly všechny proměnné z aktuální databáze. Tento krok stačí udělat pouze jednou, při úpravě celé tiskové sestavy. Datové prostředí je dostupné z nástrojové lišty "Návrhář sestavy". Po tomto kroku již bude na panelu "Tvůrce výrazů" obsažen seznam všech dostupných polí databáze.

Výraz může být libovolného typu a program automaticky převede formát do tisknutelného tvaru:

*Řetězec* – textová proměnná *Číslo* – číselná proměnná *Datum* – speciální formát pro datum *Čas* – speciální formát pro čas (obsahuje čas + datum) *Logická* – pouze stav "pravda" a "nepravda"

Výrazy lze sčítat (znaménko "+" mezi výrazy), ale výrazy musí být až na výjimky stejného typu. Sčítáním čísel vznikne zase číslo. Sečtením datumu a čísla vznikne datum posunutý o počet dní daných číslem. Sečtením času a čísla vznikne čas posunutý o počet sekund daných

počet stránek uvedené v Příloze 3.

Aplikační list 101, 11/2010

číslem. Sčítáním řetězců vznikne řetězec složený ze všech řetězců. Sčítání řetězců je nejpoužívanější způsob a je někdy vhodné nejprve převést výraz na řetězec a pak jej sečíst s dalším řetězcem.

Příklad:

\_PAGENO – systémová proměnná - aktuální číslo stránky (např. 2) PAGECOUNT – systémová proměnná – celkový počet stránek sestavy při tisku (např. 5) Výraz: "Strang "+ 411 TRIM(STR(\_PAGENO))+" z počtu "+ 411 TRIM(STR(PAGECOUNT))

"Strana "+ALLTRIM(STR(\_PAGENO))+" z počtu "+ALLTRIM(STR(PAGECOUNT)) Bude přeložen při tisku:

*"Strana 2 z počtu 5"* 

Formát – jestliže je již výraz vytvořený, lze zvolit jeho formát. Ve své podstatě se

| 🛃 Formát                                                                                                   |                                                          |                                                     | ×      |
|----------------------------------------------------------------------------------------------------|----------------------------------------------------------|-----------------------------------------------------|--------|
| <u>F</u> ormát:                                                                                            |                                                          |                                                     | OK     |
| © Zn <u>a</u> kový                                                                                         | O Číselný                                                | C <u>D</u> atový a časový                           | Storno |
| Volby pro úpravy-<br>Použít <u>v</u> elká pi<br>gnorovat vstuj<br>Podle nastavel<br>Brits <u>k</u> é datum | ismena 🔽 Za<br>onímasku 🗖 Za<br>ní <u>S</u> ET DATE 🗖 Za | ajovnat vlevo<br>arovnat vgravo<br>arovnat na sjřed |        |

střed" zvolit vhodný způsob zarovnání.

jedná pouze o zarovnání textu v rámci rozměrů objektu, pokud nám nevyhovuje. Nejprve je nutné zvolit datový typ výrazu:

Znakový – řetězec Číselný – číslo Datový a číselný – datum a čas

Formát datumu a času je v programu převzatý ze systému Windows a není potřeba jej měnit. Poté je možno pomocí políček "Zarovnat vlevo", "Zarovnat vpravo" nebo "Zarovnat na

Podmínky tisku – nakonec lze u výrazu nastavit podmínku pro tisk. Tato podmínka se

| R Podmínky pro tisk                          | ×                |
|----------------------------------------------|------------------|
| Tisknout opakující se hodnoty                | OK               |
| CNE                                          | Storno           |
| Další tisk                                   |                  |
| I ⊻ prvním úplném pásu nové stra             | ánky či sloupce  |
| 🗖 Při změně této skupiny                     | kalibrac.cislo 🔽 |
| 🏾 🗖 Při př <u>e</u> chodu těla na novou strá | inku či sloupec  |
| ☑ <u>O</u> dstranit prázdné řádky            |                  |
| Tisknout, jen když platí výraz:              |                  |
| vysled_id=2                                  |                  |
| ,                                            |                  |

zadává do editačního pole "Tisknout, jen když platí výraz". Tisk objektu bude povolen, pokud výraz bude "pravda". Pro negaci lze též použít symbol "!=" – nerovná se

Lze zadat systémovou proměnnou:

\_PAGENO!=3 znamená objekt bude vytištěn na všech stranách mimo stranu 3

Číselnou proměnnou z databáze:

*Vysled\_id=3 znamená objekt bude vytištěn, jestliže výsledek kalibrace bude "Nevyhověl"* 

Řetězcovou proměnnou z databáze:

vyrobce="*METEX*" znamená objekt bude vytištěn, jestliže výrobce se jmenuje METEX

*Roztáhnout s přesahem* – toto políčko na panelu "Výraz sestavy" zajistí roztažení objektu "Pole" v případě, že není možné obsah vytisknout z důvodu malé velikosti objektu.

 $\check{C}$ ára – tlačítko se symbolem čar vloží do editační plochy čáru. Čára se vytvoří stisknutím levého tlačítka myši a následným tažením myši. Čára může být svislá nebo vodorovná, podle směru tažení myši. Tloušťku čáry lze změnit vybráním čáry a následným výběrem z hlavní nabídky "Formát -> Pero".

**Rámeček** – tlačítko se symbolem rámečku vloží do editační plochy rámeček. Rámeček se vytvoří stisknutím levého tlačítka myši a následně tažením myši, čímž se určí i jeho velikost. V hlavním menu "Formát" lze změnit parametry rámečku:

Barva popředí – barva rámečku

Barva pozadí – barva výplně Vyplnit – způsob výplně – šrafování, plná výplň Pero – tloušťka rámečku

Rámeček s oblými rohy – nastavení shodné s rámečkem

× 🔒 Obrázek pro sestavu Zdroj obrázku-ΟK • Soubor: Storno C Pole: Podmínka pro <u>t</u>isk… Při různé velikosti obrázku a rámečku-• Oříznout o<u>b</u>rázek ○ Změnit velikost obrázku, zachovat tvar O Změnit velikost obrázku, vyplnit rámeček Pozice objektu-O Plovoucí 🖲 Připevnit k hornímu okraji pásu C Připevnit k dolnímu okraji pásu Zarov<u>n</u>at obrázek na střed <u>K</u>omentář: ۵. -

**Obrázek/Vázaný prvek OLE** – tlačítko se symbolem "OLE" umožňuje vložit do tiskové sestavy obrázek. Existují dvě možnosti jak vložit obrázek:

Soubor – vloží obrázek ze souboru. U tohoto způsobu vložení obrázku je třeba mít na paměti, že cesta k obrázku musí být pro všechny uživatele programu ze všech počítačů stejná a přístupná. Je tedy vhodné jej umístit na stejné místo, kde je i sdílená databáze a cesta musí mít ze všech počítačů stejný název. Není tedy vhodné zapsat cestu k serveru "Z:\database\..." ale "\\server\database\...".

*Pole* – vloží obrázek z databáze. Tato metoda je vhodnější, protože obrázek je uložen ve sdílené databázi a je automaticky zálohován, ale v systému WinQbase je tato možnost pouze na kalibračním listu (pole se nazývá "ole") a obrázek je definován na hlavičce protokolu.

**Zámek tlačítka** - umožňuje zamčení zvolené funkce na nástrojové liště. Toto je výhodné při vkládání více stejných prvků do výstupní sestavy. V opačném případě je nutné před každým vložením objektu opětovně stisknout požadovaný objekt.

## Příloha 1 – Seznam proměnných databáze

| KALIDKACE (Callo                                                                                                    | er)                | ~                             |
|----------------------------------------------------------------------------------------------------|--------------------|-------------------------------|
| cislo                                                                                                    | Číslo              | Číslo kalibrace               |
| verze                                                                                                    | Čas                | Verze                         |
| datum                                                                                                    | Datum              | Datum kalibrace               |
| prevzato                                                                                                    | Datum              | Datum převzetí                |
| teplota                                                                                                    | Řetězec            | Teplota                       |
| vlhkost                                                                                                    | Řetězec            | Vlhkost                       |
| interval                                                                                                    | Číslo              | Kalibrační interval           |
| platnost                                                                                                    | Datum              | Platnost kalibrace            |
| poznamka                                                                                                    | Memo               | Poznámka                      |
| protokol                                                                                                    | Memo               | Protokol                      |
| ridici_s                                                                                                    | Řetězec            | Název řídícího souboru        |
| autor                                                                                                    | Řetězec            | Autor verze                   |
| hlavicka 1                                                                                                    | Řetězec            | Hlavička protokolu, řádek 1   |
| hlavicka 2                                                                                                    | Řetězec            | Hlavička protokolu, řádek 2   |
| hlavicka 3                                                                                                    | Řetězec            | Hlavička protokolu, řádek 3   |
| ole                                                                                                    | OLE                | Hlavička protokolu – obrázek  |
| metoda 1                                                                                                    | Řetězec            | Metoda kalibrace, řádek 1     |
| metoda 2                                                                                                    | Řetězec            | Metoda kalibrace, řádek 2     |
| metoda 3                                                                                                    | Řetězec            | Metoda kalibrace, řádek 3     |
| metoda 4                                                                                                    | Řetězec            | Metoda kalibrace, řádek 4     |
| technic 1                                                                                                    | Řetězec            | Technická poznámka řádek 1    |
| technic 2                                                                                                    | Řetězec            | Technická poznámka řádek 2    |
| technic 3                                                                                                    | Řetězec            | Technická poznámka řádek 3    |
| technic 4                                                                                                    | Řetězec            | Technická poznámka řádek 4    |
| technic 5                                                                                                    | Řetězec            | Technická poznámka, řádek 5   |
| rozsah 1                                                                                                    | Řetězec            | Rozsah kalibrace řádek 1      |
| rozsah ?                                                                                                    | Řetězec            | Rozsah kalibrace, řádek 2     |
| rozsah 3                                                                                                    | Řetězec            | Rozsah kalibrace, řádek 3     |
| rozsah 4                                                                                                    | Řetězec            | Rozsah kalibrace, řádek 4     |
| odpovedny                                                                                                    | Řetězec            | Vedoucí laboratoře            |
| ev cislo                                                                                                    | Řetězec            | Fyidenční číslo               |
| ev_cisio                                                                                                    | Řetězec<br>Řetězec | Výrobní číslo                 |
| vyi_cisio                                                                                                    | Řetězec            | Výsladak kalibraaa            |
| typicuek                                                                                                    | Ňetězec            | vysledek kaliblace            |
| typ_mena                                                                                                    | Ň etězec           | Typ pristroje                 |
| current contraction of the second second sec | Řelezec            | vyrobce<br>Žedetel finnes     |
| IIrma                                                                                                    | Ketezec            | Zadatel, firma                |
| mesto                                                                                                    | Ketezec            | Zadatel, mesto                |
| ulice                                                                                                    | Ketezec            | Zadatel, ulice                |
| psc                                                                                                    | Retezec            | Zadatel, PSC                  |
| telefon                                                                                                    | Retezec            | Zadatel, telefon              |
| zadatel                                                                                                    | Retězec            | Zadatel, jméno                |
| uziv_text                                                                                                    | Retězec            | Uživatelský text 1 - Předmět  |
| nevyhovuje                                                                                                    | Retězec            | Znaky, které nevyhovují (*,?) |
| vysled_id                                                                                                    | Çíslo              | Výsledek kalibrace ID         |
| autorkalib                                                                                                    | Retězec            | Autor kalibrace               |
| ridici_id                                                                                                    | Císlo              | Rídící soubor ID              |
| uziv_text2                                                                                                    | Řetězec            | Uživatelský text 2            |

#### KALIBRACE (caliber)

| uziv_text3 | Řetězec | Uživatelský text 3                               |
|------------|---------|--------------------------------------------------|
| cal_head   | Memo    | Hlavička měření (Funkce   Rozsah)                |
| intro      | Memo    | Kontrola přístroje - obsah protokolu před prvním |
| měřením    |         |                                                  |

# KALIBRACE (řádková tisková sestava)

| c_kalibr     | Císlo   | Císlo kalibrace             |
|--------------|---------|-----------------------------|
| c_evid_1     | Číslo   | Číslo evidenčního listu     |
| typ_m        | Řetězec | Typ přístroje               |
| vyrobce_m    | Řetězec | Výrobce                     |
| text_vysl    | Řetězec | Výsledek kalibrace          |
| do_dat       | Datum   | Platnost kalibrace          |
| j_ridici_s   | Řetězec | Název řídícího souboru      |
| j_operator_a | Řetězec | Autor verze                 |
| j operator b | Řetězec | Autor kalibrace             |
| verze        | Čas     | Verze                       |
| dat kalib    | Datum   | Datum kalibrace             |
| dat prev     | Datum   | Datum převzetí              |
| teplota      | Řetězec | Teplota                     |
| vlhkost      | Řetězec | Vlhkost                     |
| mes_int      | Číslo   | Kalibrační interval         |
| poznamka     | Memo    | Poznámka                    |
| protokol     | Memo    | Protokol                    |
| prvni_row_a  | Řetězec | Hlavička protokolu, řádek 1 |
| druhy row a  | Řetězec | Hlavička protokolu, řádek 2 |
| treti row a  | Řetězec | Hlavička protokolu, řádek 3 |
| prvni row b  | Řetězec | Metoda kalibrace, řádek 1   |
| druhy row b  | Řetězec | Metoda kalibrace, řádek 2   |
| treti_row_b  | Řetězec | Metoda kalibrace, řádek 3   |
| ctvrty_row_a | Řetězec | Metoda kalibrace, řádek 4   |
| prvni_row_c  | Řetězec | Technická poznámka, řádek 1 |
| druhy_row_c  | Řetězec | Technická poznámka, řádek 2 |
| treti_row_c  | Řetězec | Technická poznámka, řádek 3 |
| ctvrty_row_b | Řetězec | Technická poznámka, řádek 4 |
| paty_row     | Řetězec | Technická poznámka, řádek 5 |
| prvni_row_d  | Řetězec | Rozsah kalibrace, řádek 1   |
| druhy_row_d  | Řetězec | Rozsah kalibrace, řádek 2   |
| treti_row_d  | Řetězec | Rozsah kalibrace, řádek 3   |
| ctvrty_row_c | Řetězec | Rozsah kalibrace, řádek 4   |
| prac         | Řetězec | Vedoucí laboratoře          |
| evid_c_mer   | Řetězec | Evidenční číslo měřidla     |
| c_vyrobni    | Řetězec | Výrobní číslo               |
| firma        | Řetězec | Žadatel, firma              |
| adr_mesto    | Řetězec | Žadatel, město              |
| adr_ulice    | Řetězec | Žadatel, ulice              |
| adr_psc      | Řetězec | Žadatel, PSČ                |
| adr_tel      | Řetězec | Žadatel, telefon            |
| j_zadatel    | Řetězec | Žadatel, jméno              |
| user_a       | Řetězec | Uživatelský text 3          |

| uziv_text  | Retězec |
|------------|---------|
| user_b     | Řetězec |
| text_druh  | Řetězec |
| text_druh2 | Řetězec |
| text_druh3 | Řetězec |
| c_metoda   | Číslo   |
| c_tech     | Číslo   |
| c_rozsah   | Číslo   |
| c_firma    | Číslo   |
| c_prac_lab | Číslo   |
| vysledek   | Číslo   |
| druh_id    | Číslo   |
| ridici_id  | Číslo   |
| operator   | Číslo   |
| evid_id    | Číslo   |
| kalibr_id  | Číslo   |
| autorka_id | Číslo   |
| hist       | Logická |
| nenihist   | Logická |
| univ_kal   | Řetězec |
| zakryt     | Logická |
| gen_kal    | OLE     |
|            |         |

#### EVIDENČNÍ LISTY

Číslo c evid 1 dat zal Datum Řetězec typ m vyrobce m Řetězec Řetězec napis Řetězec typ mer typ\_vel Řetězec Řetězec firma Řetězec adr mesto Řetězec adr ulice Řetězec adr psc adr tel Řetězec Řetězec j zadatel Čas verze Řetězec evid c mer cena Číslo Řetězec c vyrobni dat u Datum dat v Datum dokumentac Logická specifikac Memo Memo navazano poznamka Memo Řetězec uziv text Řetězec user

Uživatelský text 1 Uživatelský text 2 Tisková sestava Poznánka tiskové sestavy Nepoužito Metoda kalibrace ID Technická poznámka ID Rozsah kalibrace ID Žadatel ID Vedoucí laboratoře ID Výsledek kalibrace ID Tisková sestava ID Řídící soubor ID Autor verze ID Evidenční list ID Kalibrační list ID Autor kalibrace ID Historický list Existuje historie Nepoužito Záznam zakrytý Nepoužito

Číslo evidenčního listu Datum založení Typ přístroje Výrobce Typ evidenčního listu Charakter měřidla Veličina Žadatel, firma Žadatel, město Žadatel, ulice Žadatel, PSČ Žadatel, telefon Žadatel, iméno Verze Evidenční číslo měřidla Cena Výrobní číslo Do provozu Vyřazeno Dokumentace Specifikace Navázáno Poznámka Uživatelský text 1 Uživatelský text 2

| j_operator | Řetězec | Autor verze              |
|------------|---------|--------------------------|
| evid_id    | Číslo   | Evidenční list ID        |
| operator   | Číslo   | Autor verze ID           |
| cislo_adr  | Číslo   | Skupina měřidel ID       |
| typmer_id  | Číslo   | Typ přístroje ID         |
| vyrobce_id | Číslo   | Výrobce ID               |
| c_zadatel  | Číslo   | Žadatel ID               |
| uziv_id    | Číslo   | Uživatelský text 1 ID    |
| velicin_id | Číslo   | Veličina ID              |
| charakt_id | Číslo   | Charakter měřidla ID     |
| typ_evi_id | Číslo   | Typ evidenčního listu ID |
| hist       | Logická | Historický list          |
| nenihist   | Logická | Existence historie       |
| univ_evi   | Řetězec | Nepoužito                |
| zakryt     | Logická | Záznam zakrytý           |
| gen_evi    | OLE     | Nepoužito                |

*Číslo* – číselná proměnná *Řetězec* – znaková proměnná *Datum* – datum *Čas* – datum + čas *Logická* – logická proměnná ("pravda", "nepravda") *Memo* – znaková proměnná variabilní délky *OLE* – OLE objekt nainstalovaný v systému Windows (obrázek BMP, JPG, dokument DOC)

#### Příloha 2 – seznam vybraných funkcí (na velikosti písmen nezáleží)

*řetězec* = STR(*číslo, délka, počet desetinných míst*) – převod čísla na řetězec řetězec = SUBSTR(řetězec, od, počet znaků) – vrátí část řetězce počínaje pozicí "od" (1=1. znak), délka je daná počtem znaků *řetězec* = ALLTRIM(*řetězec*) – odstranění mezer před a za řetězcem *řetězec* = UPPER(*řetězec*) – převede všechna písmena na velká ("ABCDEF…")  $\check{r}et\check{e}zec = LOWER(\check{r}et\check{e}zec) - p\check{r}evede v\check{s}echna písmena na malá ("abcdef...")$ *řetězec* = PROPER(*řetězec*) – převede písmena na malá, první písmeno velké ("Abcdef...") = ATC(*řetězec1*, *řetězec2*) – vrátí pozici nalezení řetězce 1 v řetězci 2 číslo pokud není řetězec 1 nalezen vrátí 0, první pozice = 1 datum = DATE() - aktuální datum počítače*řetězec* = DTOC(*datum*) – převede datum na řetězec = DATETIME() – aktuální datum+čas počítače čas datum = TTOD(čas) - převede čas na datum *výraz* = IIF(*logická*, *výraz1*, *výraz2*) – vrátí výraz1 pokud je logická "pravda", jinak vrátí výraz2 *logická* = ISNULL(*výraz*) – vrátí "pravda", pokud výraz nikdy nebyl zadán (např položka v databázi) logicka = EMPTY(vyraz) - vrati , pravda", pokud je vyraz prazdný (vyraz = 0 nebo , ") $\check{c}islo = VAL(\check{r}et\check{e}zec) - p\check{r}evod\check{r}et\check{e}zce$  na číslo

### Příloha 3

### SYSTÉMOVÉ PROMĚNNÉ PAGENO Číslo

Číslo

\_PAGENO PAGECOUNT Aktuální číslo strany Celkový počet stran